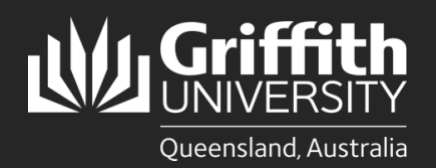

### Introduction

The List Management System (LMS) is used to create and manage lists which can then be sent to other applications for further use. These applications are known as 'Target Systems' and those currently available are listed in the table below.

#### Points to note about target systems and thresholds:

A target system has:

- a minimum threshold (number of members) required to create a list used in that system
- a maximum threshold (number of members) allowed in a list used by that system

There are two types of target system

- Communication e.g. email
- Access control for particular system(s) or locations e.g. access to a network drive or directory.

Initial configuration may be required for a target system i.e. to facilitate communication between the LMS and the target system. A list can be assigned to more than one target system – the smallest maximum of all target systems is selected and applied to the list in this case.

| Target System                  | Min.<br>Threshold | Max.<br>Threshold | Description                                                                                                    | Туре           | Configuration required                                                                          |  |
|--------------------------------|-------------------|-------------------|----------------------------------------------------------------------------------------------------|----------------|-------------------------------------------------------------------------------------------------|--|
| Sign-on tree (staff<br>email)  | 2                 | 500               | Used to create ad-hoc groups for<br>Authentication/Authorization<br>purposes                                               | Access control | No                                                                                              |  |
| Sign-on tree                   | 2                 | 100,000           | Used for authentication (mainly used by IT administrators)                                                                 | Access control | Yes<br>(administrators<br>may be required<br>to configure the<br>target system for<br>list use) |  |
| Staff Office 365<br>(email)    | 2                 | 500               | Used for mass email<br>communication with staff                                                                            | Communication  | No                                                                                              |  |
| Staff Azure                    | 2                 | 3000              | Used for allocation of Staff<br>Resources (AzureAD)                                                                        | Access Control | No                                                                                              |  |
| Student Azure                  | 2                 | 12,500            | Used for allocation of Student<br>Resources (AzureAD)                                                                      | Access Control | No                                                                                              |  |
| Active Directory<br>(staff)    | 2                 | 3000              | Used to create groups in the staff<br>AD domain for file and printer<br>services.                                          | Access Control | Yes (initial file<br>and printer<br>permissions<br>need to be<br>configured)                    |  |
| Active Directory<br>(students) | 2                 | 3000              | Used to create groups in the student AD domain for file and printer services. Access control Yes (in and printer services. |                | Yes (initial file<br>and printer<br>permissions<br>need to be<br>configured)                    |  |

List thresholds are enforced for security reasons and as a result of IT limitations. The list threshold is determined by the target system(s) assigned to the list (see the table above) and differ for each target system. If more than one target system is assigned to a list, the lowest maximum threshold of the assigned target systems is applied to the list.

If a list has more than one target system, the maximum threshold that is applied is the lowest of all target system thresholds. For example, if a list has two target systems: Active directory staff (maximum threshold 3000) and Lotus Notes email (maximum threshold 500), then the maximum threshold applied to the list is 500 as it is the lowest of the two maximum thresholds.

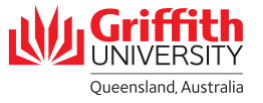

## Step 1: Assign a Target System to a list

One or more target systems can be assigned to a list in the LMS. Target systems can also be removed from a list.

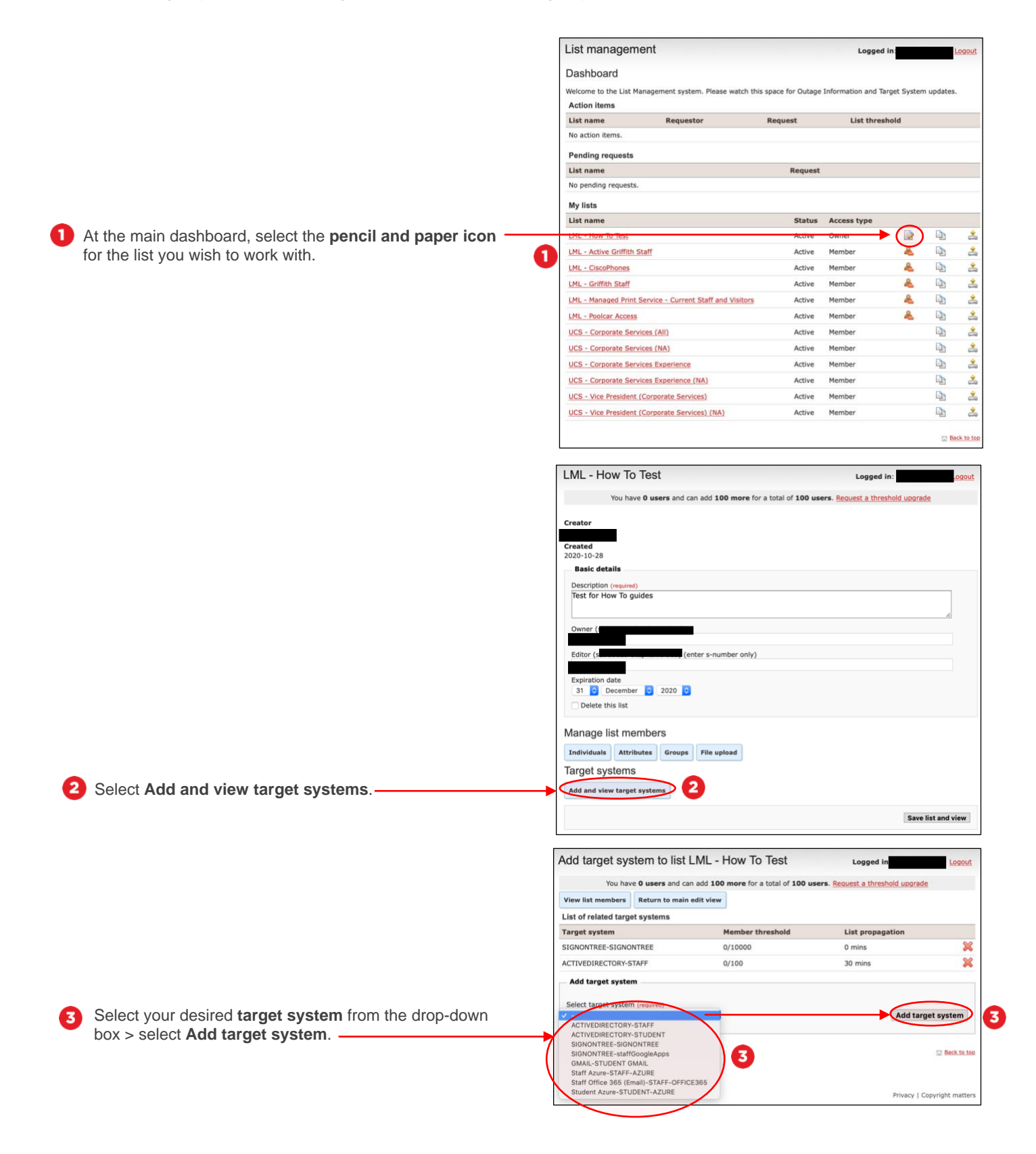

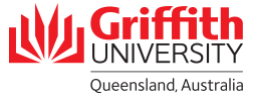

| 4 | A confirmation message will appear if the target system ——— has been added successfully.                  | Add target system to list LML - How To Test Logged in: : I Logged in: : I Logged |                        |                           |                                                        | I Logout |
|---|----------------------------------------------------------------------------------------------------|----------------------------------------------------------------------------------------------------|------------------------|---------------------------|--------------------------------------------------------|----------|
| 5 | If you wish to remove a target system, select the <b>Red</b><br>cross next to the relevant target system. | Target system SIGNONTREE SIGNO ACTIVEDIRECTORY-S Add target system Select target system                                                                                                    | m<br>m<br>n (required) | Member threshold<br>0/100 | List propagation<br>8 mins<br>30 mins<br>Add target sy | ystem    |

# Step 2: Manually request a threshold increase

You may need to increase system maximum threshold, such as when:

- manually requesting a threshold increase before the limit is reached
- a new target system with a threshold lower than the number of members already assigned to the list is added
- adding new members to a list will exceed the threshold (the action will fail in the LMS)

When a threshold increase request is submitted, approval is required from administrator(s) of the relevant target system before additional members can be added to the list.

|                                                            | Flat member list for LML - How To Test                                                                              |
|------------------------------------------------------------|----------------------------------------------------------------------------------------------------|
|                                                            | You have <b>0 users</b> and can add <b>10000 more</b> for a total of <b>10000 users</b> .                           |
|                                                            | Owner                                                                                                    |
|                                                            | Description<br>Test for How To guides                                                                               |
|                                                            | Target system SIGNONTREE-SIGNONTREE                                                                                 |
|                                                            | Currently there are no members                                                                                      |
| Select the list you wish to work with > select Edit List.  | Export Couldet Edit list                                                                                            |
|                                                            | 🖾 Back to too                                                                                                    |
|                                                            | ···· · ·                                                                                                    |
|                                                            | LML - How To Test                                                                                                   |
| Select Request a threshold upgrade.                        | You have <b>U users</b> and can add <b>10000 more</b> for a total of <b>10000 users</b> Request a threshold upgrade |
|                                                            | Creator                                                                                                    |
|                                                            | Created                                                                                                    |
|                                                            | 2020-10-28<br>Basic details                                                                                         |
|                                                            | Description (required)                                                                                              |
|                                                            | Test for How To guides                                                                                              |
|                                                            |                                                                                                    |
|                                                            |                                                                                                    |
|                                                            | enter s-number only)                                                                                                |
|                                                            |                                                                                                    |
|                                                            | 31 C December C 2020                                                                                                |
|                                                            | Delete this list                                                                                                    |
|                                                            |                                                                                                    |
|                                                            | Request threshold upgrade                                                                                           |
|                                                            | View list members Return to main edit view                                                                          |
|                                                            | Request form                                                                                                    |
|                                                            | List name<br>LML - How To Test                                                                                      |
|                                                            | Current members                                                                                                    |
|                                                            | 0<br>Current threshold                                                                                              |
|                                                            | 10000                                                                                                    |
|                                                            | Please provide a reason why you want to upgrade the threshold for this list (required)                              |
|                                                            |                                                                                                    |
|                                                            |                                                                                                    |
| Provide the details of your request and select <b>Send</b> | A Send reque                                                                                                    |
| request. Your request can be viewed in the <b>Pending</b>  |                                                                                                    |
|                                                            |                                                                                                    |

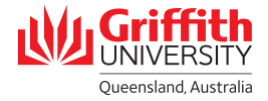

# Step 3: Increase threshold when adding a target system

If a new target system is assigned to a list, but its threshold is lower than the number of members assigned to that list, a threshold increase is required. A message banner appearing at the top of the page will notify you of this requirement.

To get to step 3.1 you will have already followed step 1 to add a target system to your list.

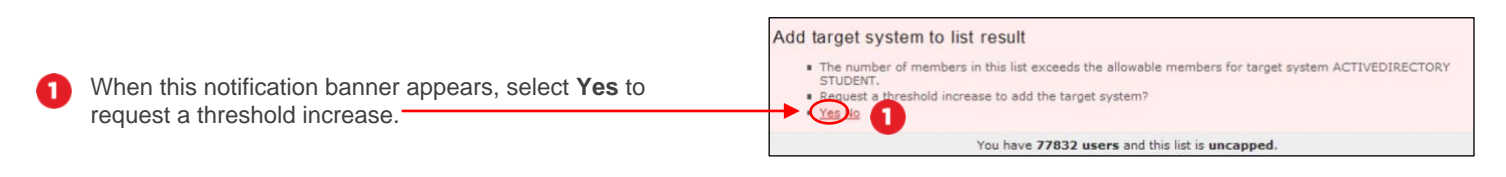

2 Repeat steps 2.2 and 2.3.

## Step 4: Increase threshold when adding list members

If the number of members being added to a list exceeds the list threshold, a threshold increase is required. A message banner appearing at the top of the page will notify you of this requirement. This can occur if a large number of members are being added e.g. as an organisational group.

To get to step 4.1 you will have already followed steps to add members to your list.

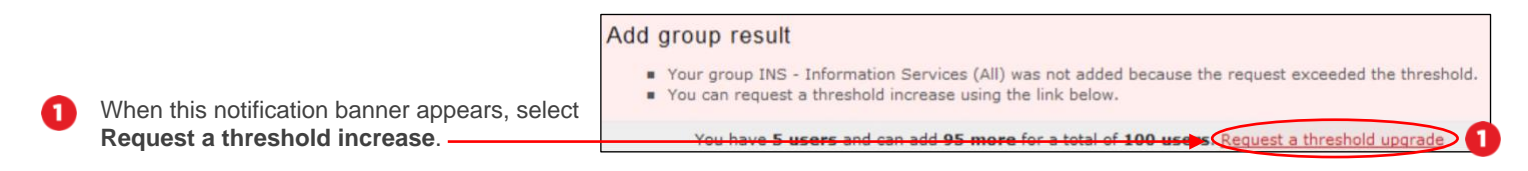

2 Repeat steps 2.2 and 2.3.

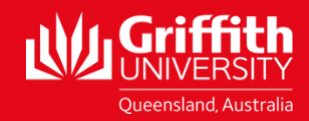